# 【ID・パスワードの新規取得<mark>(はじめての方のみ)</mark>】

申請システムをはじめてご利用の方(以前に取得されていない方)のみ、ID及びパスワードの取得が必要となります。

🗿 https://www.ep-bes.supercals.jp - 入札参加資格申請システム - Microsoft Internet Explorer - 8 🛛 入札参加資格申請システム メールアドレスを入力 入札参加資格申請システムの利用申請を行います。 申請担当者のメールアドレスを入力し、【システム利用申請】ボタンを押して下さい。 申請担当者メールアドレス「 システム利用申請 ②「システム利用申請」を押下

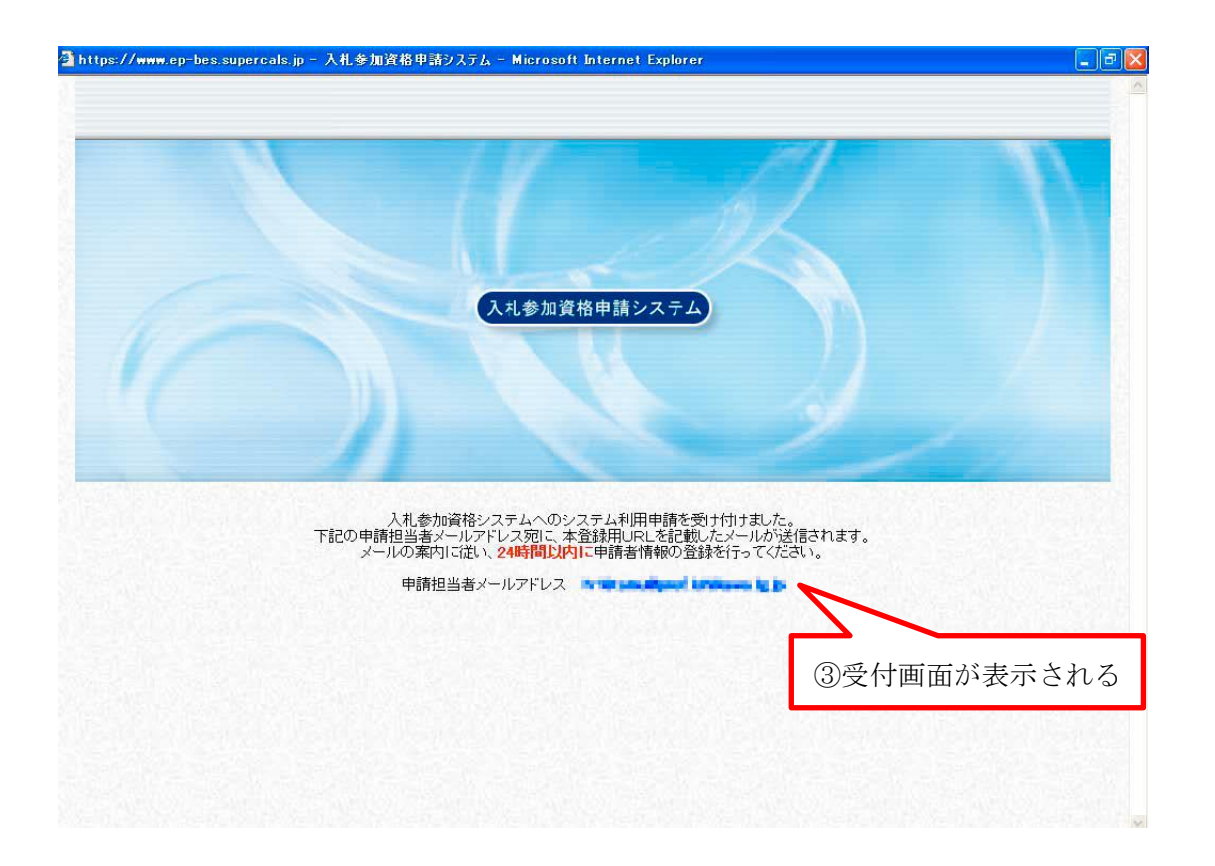

| 件名:【入札参加資格申請】利用者番号発行申請受付<br>差出人:no-reply <no-reply@supercals.jp><br/>送信日時:2012/12/27 10:40<br/>宛先:<br/>CC:<br/>添付ファイル:</no-reply@supercals.jp> | ④入力したメールアドレス宛に登録<br>用URLの記載されたメールが |
|----------------------------------------------------------------------------------------------------|------------------------------------|
|                                                                                                    | 送信される                              |
|                                                                                                    |                                    |
| ト記URLICアクセスし、12/28 10:35 までに甲諸者情報の登録を行ってください。                                                                                                  |                                    |
| [窓口名] :白山市 窓口                                                                                                    |                                    |
| [URL] : https://www.ep-bes.supercals.jp/Shinsei/main?                                                                                          | WWWWWWWWWWWWWWWWWWW                |
| 本メールはシステムが自動的に送信しております。<br>本メールへ返信にてお問い合わせいただいてもご回答出来ませんので、<br>予めご了承くださいますようお願い申し上げます。                                                         | ⑤記載されたURL先へアクセス                    |

### (1) 担当者情報登録

| 申請担当者                                                                                                    |                         |                                          | ⑥担当者情報は <b>申請事務の担当者に</b>                       |
|----------------------------------------------------------------------------------------------------|-------------------------|------------------------------------------|------------------------------------------------|
| 氏名 [必須]                                                                                                    | フリガナ                    | <br>(注)姓と名の間は全角スペースを入力して                 | <u>ついて</u> 入力してください。                           |
|                                                                                                    | 漢字                      | (注)姓と名の間は全角スペース                          | 法人寺の場合、担当有氏名を「 <b>八礼</b><br>事務担当者」や「庶務係」等とすれば、 |
| 所属                                                                                                    |                         |                                          | 人事異動の影響を受けません。 <b>(推奨)</b>                     |
| 郵便番号 😡                                                                                                    | 3須]                     | 例:999-9999                               | 2                                              |
|                                                                                                    | 都道府県                    | 石川県 💙                                    | ⑦必ず <b>申請事務の担当者に繋がる連絡</b>                      |
| 所在地 论                                                                                                    | 市区町村                    | ×                                        | <b>先</b> を入力してください。                            |
| (月)                                                                                                    | 所在地                     | (注)県外を選択した場合、所在地は市区                      | ー<br>メールアドレスは代表アドレス等で                          |
|                                                                                                    | 電話番号 [必須]               | 例:099-998-0009                           | 構いません。                                         |
| 連絡先                                                                                                    | FAX番号                   | 例:099-999-9999                           |                                                |
|                                                                                                    | メールアドレス <mark>応須</mark> |                                          | ⑧ここで入力したパスワードが申請                               |
| パスワード [必須]                                                                                                    |                         |                                          | システムのパスワードになります。                               |
|                                                                                                    |                         | (注)バスワードは8文字以上の半角英数記号<br>大文字・小文字は区別されます。 | ※ パスワードは <u>英字・数字・記号の</u>                      |
| バスワード(確認用) <mark>[必須]</mark>                                                                                                    |                         |                                          | <u>全種混合</u> でなければならない。                         |
| <pre>(注1)パスワードに使用可能な文字は以下のとおりです。 8文字以上32文字以下で入力してください。 英字 : ABCDEFGHIJKLMNOPQRSTUVWXYZ 数字 : 01 2 3 4 5 6 7 8 9 記号 : ! * #()*+/:;?@[]^_`{ }*</pre> |                         |                                          |                                                |

⑨ 必須事項すべてに入力完了後、 次へ を押下

| <ul> <li>氏名(フリガナ)が入力されていません。</li> <li>氏名(漢字)が入力されていません。</li> <li>郵便番号が入力されていません。</li> <li>所在地が入力されていません。</li> <li>連絡先(電話番号)が入力されていません。</li> <li>連絡先(メールアドレス)が入力されていません。</li> <li>パスワードが入力されていません。</li> <li>パスワード(確認用)が入力されていません。</li> </ul> |                          |    |
|----------------------------------------------------------------------------------------------------|--------------------------|----|
| <b>入力要領</b><br>申請担当者の情報を入力してください。                                                                                                    |                          |    |
| 申請担当者                                                                                                    |                          |    |
| フリガナ                                                                                                    | 主)姓と名の間は全角スペースを入力してください。 |    |
|                                                                                                    |                          | į. |

## (2) 申請者情報登録

| 申請者                          |                                              |                                                                     |  |
|------------------------------|----------------------------------------------|---------------------------------------------------------------------|--|
| 法人·個人の                       | 2区分 区須1                                      | ○ 法人または団体のIDを登録する ○ 個人のIDを登録する                                      |  |
| 商号又は名<br>称 <mark>[必須]</mark> | フリガナ                                         |                                                                     |  |
|                              | 漢字                                           |                                                                     |  |
| 氏名 [必須]                      | フリガナ                                         | (注)姓と名の間は全角スペースを入力してください。                                           |  |
|                              | 漢字                                           | (注)姓と名の間は全角スペースを入力し ⑪所在地についてはすべて全角                                  |  |
| 郵便番号 🕗                       | 2須]                                          | 例:999-9999<br>を用いて入力すること。                                           |  |
|                              | 都道府県                                         | □ 石川県 ▼                                                             |  |
| 所在地 论                        | 市区町村                                         |                                                                     |  |
| 识」                           | 所在地                                          | (注)県外を選択した場合、所在地は市区町村から入力してください。                                    |  |
| <u>请您生</u>                   | 電話番号 [必須]                                    | 例:099-999-9999                                                      |  |
| 人主命百万万                       | FAX番号                                        | 例:099-999-9999                                                      |  |
| 申請者<br>※ <b>①で</b><br>商号又は名  | 「 <mark>団体」を選択したとき</mark><br><sup>フリガナ</sup> | <ul> <li>● 法人または団体のIDを登録する</li> <li>● 個人のIDを登録する</li> </ul>         |  |
| 称论须                          | 漢字                                           | ■<br>⑦:(株)○○○建設 又は ○<br>さい。<br>⑦:(株)○○○注設 又は ○<br>イシャ」等を入力しないでください。 |  |
| 代表者役職                        |                                              | 略号はドロップダウンリストから                                                     |  |
| 氏名[必須]                       | フリガナ                                         | (注)姓と名の間は全角スペー; するため <u>手打ちでの入力は不要です。</u>                           |  |
|                              | 漢字                                           | (注)姓と名の間は全角スペースを入力してください。                                           |  |
| 郵便番号 🛛                       | 必須]                                          | 例:999-9999                                                          |  |
|                              | 来吃苦店口目                                       |                                                                     |  |

- ③ 必須事項すべてに入力完了後、 ▶ 次へ を押下
- ④ 「申請者情報の連絡先電話番号」が同一の登録が既にある場合、下図のアラートが表示 されます。

問題がなければ「OK」を押下してください。

| Microsoft Internet Explorer |                                         |  |
|-----------------------------|-----------------------------------------|--|
| 2                           | 連絡先電話番号が同一の申請者情報が既に登録されています。このまま登録しますか? |  |
|                             | OK キャンセル                                |  |

#### (3) 登録確認

| <b>入力要領</b><br>ただいま入力されたデータ<br>入力内容を確認して、【登録 | を送信して、登録処理を行いま<br>剥ボタンを押してください。 | ब.                                                                                                    |
|----------------------------------------------|---------------------------------|----------------------------------------------------------------------------------------------------|
| <u> </u>                                     |                                 |                                                                                                    |
| 12日日1月11月11日4本                               |                                 |                                                                                                    |
| 氏名                                           | 「漢字                             |                                                                                                    |
|                                              | /夫丁                             | 2011 泉水叫 2011 泉水叫 2011 泉水 |
| ///内<br>郵便悉号                                 |                                 | 920-8580                                                                                                    |
| 所在地                                          |                                 | 石川県全沢市鞍目1-1                                                                                                    |
| //niii/6                                     | 雷託悉号                            | 076-225-1712                                                                                                    |
| ·<br>浦終失                                     | ELL HELL FLAX SEE               | 076-225-1714                                                                                                    |
| 220007 G                                     | メールアドレス                         |                                                                                                    |
| パスワード                                        |                                 |                                                                                                    |
|                                              |                                 |                                                                                                    |
| 申請者情報登録                                      |                                 |                                                                                                    |
| 法人・個人の区分                                     |                                 | 法人または団体                                                                                                    |
| 茶早では夕好                                       | フリガナ                            | イシカワケンセツ                                                                                                    |
| 的与文は白柳                                       | 漢字                              | (株)石川建設                                                                                                    |
| 代表者役職                                        |                                 | 代表取締役                                                                                                    |
| сø                                           | フリガナ                            | イシカワ ケンスケ                                                                                                    |
| 14 <b>0</b>                                  | 漢字                              | 石川 県介                                                                                                    |
| 郵便番号                                         |                                 | 920-8580                                                                                                    |
| 所在地                                          |                                 | 石川県金沢市鞍月1-1                                                                                                    |
| (面)久生                                        | 電話番号                            | 076-225-1111                                                                                                    |
| (生和17日)                                      | FAX番号                           | 076-225-1222                                                                                                    |

① 内容に誤りがなければ、

**! 登録**を押下

内容に誤りがある場合は、

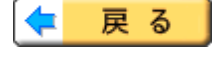

を押下して、該当箇所を修正

#### (4) 結果表示

| 申請者                                                                   | 情報の登録を正常に終了しました。                                       |
|-----------------------------------------------------------------------|--------------------------------------------------------|
| 以下の「利用者番号」と「パスワード」により、<br>「利用者番号」は申請状況の照会等に必須<br>この画面を印刷するか、メモに取る等必ずか | 今後入札参加資格申請システムにログインすることが出来ます。<br>となります。<br>引容を控えてください。 |
| 業者番号 : 00000180<br>利用者番号 : 00000180                                   |                                                        |
|                                                                       | 16申請等に必要となりますので、 <b>ID(業者番号・利用者番号)</b>                 |
|                                                                       | 及びバスワードは必ず控えてください。                                     |

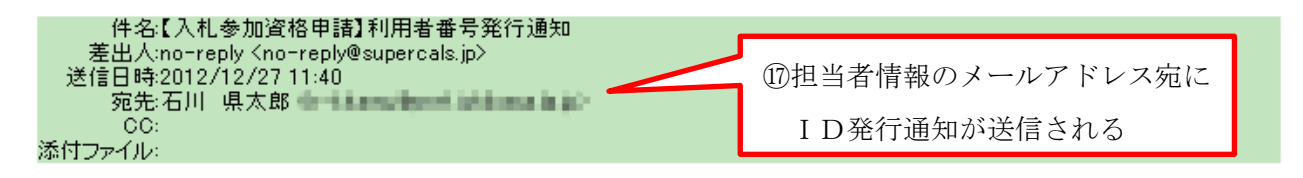

入札参加資格申請システムの利用者番号を下記の通り発行しました。 下記のページからシステムにログインできます。 https://www.ep-bes.supercals.jp/Shinsei/main?uji.verb=startUp&madoguchiCode=M170000

- [窓口名] :白山市 窓口
- [業者番号] : 00000180
- [利用者番号] : 00000180
- [申請者名] : 石川建設
- [ID登録日時] : 2012年12月27日 11時39分

バスワードはシステム利用申請時に登録されたものです。

本メールはシステムが自動的に送信しております。 本メールへ返信にてお問い合わせいただいてもご回答出来ませんので、 予めご了承くださいますようお願い申し上げます。

これで、ID及びパスワードの取得は完了です。